## ユニット評価入力マニュアル【学生用】

【ユニット評価対象者】 2年生~6年生。再履修者も対象。 【ユニット評価を行う目的】 ユニット毎に"到達目標"を定めています。<br />
学生ごとに到達目標がどの程度達成でき たかを、ユニット長及び医学科として把握し、次回の授業及びカリキュラム改善等に <u>活用</u>します。 【ユニット評価入力ルール】 ○原則, ユニット試験が終わって(ユニット最終日より)1週間以内のみ入力可能なシ ステムとしています。 〇場所は、小串キャンパスの中から入力してください(学外からは入力できません)。 vunet(無線LAN)での入力が可能です。 〇一度入力した評価を修正することはできません。 ○基盤系統一試験前に受講したユニット評価を入力することが. 基盤系統一試験を 受ける条件です。 ○医学専門 I, Ⅱ, Ⅲ群のユニット評価が入力済であることが, 臨床実習1に進む条 件です。 ○医学専門Ⅳ群のユニット評価を入力することが. 臨床実習1統一試験を受ける条 件です。 ○医学専門Ⅴ群のユニット評価を入力することが、卒業統一試験を受ける条件です。

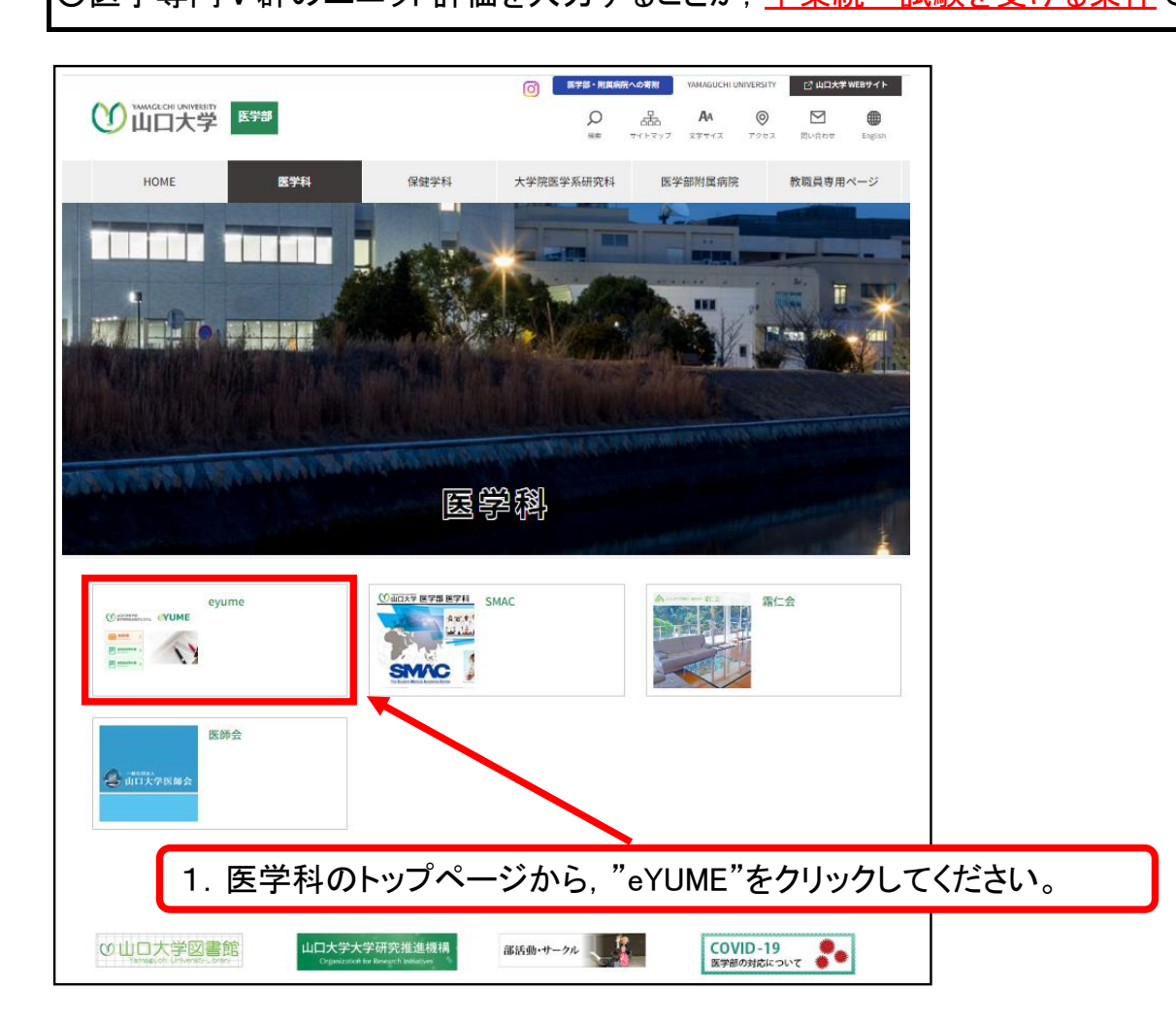

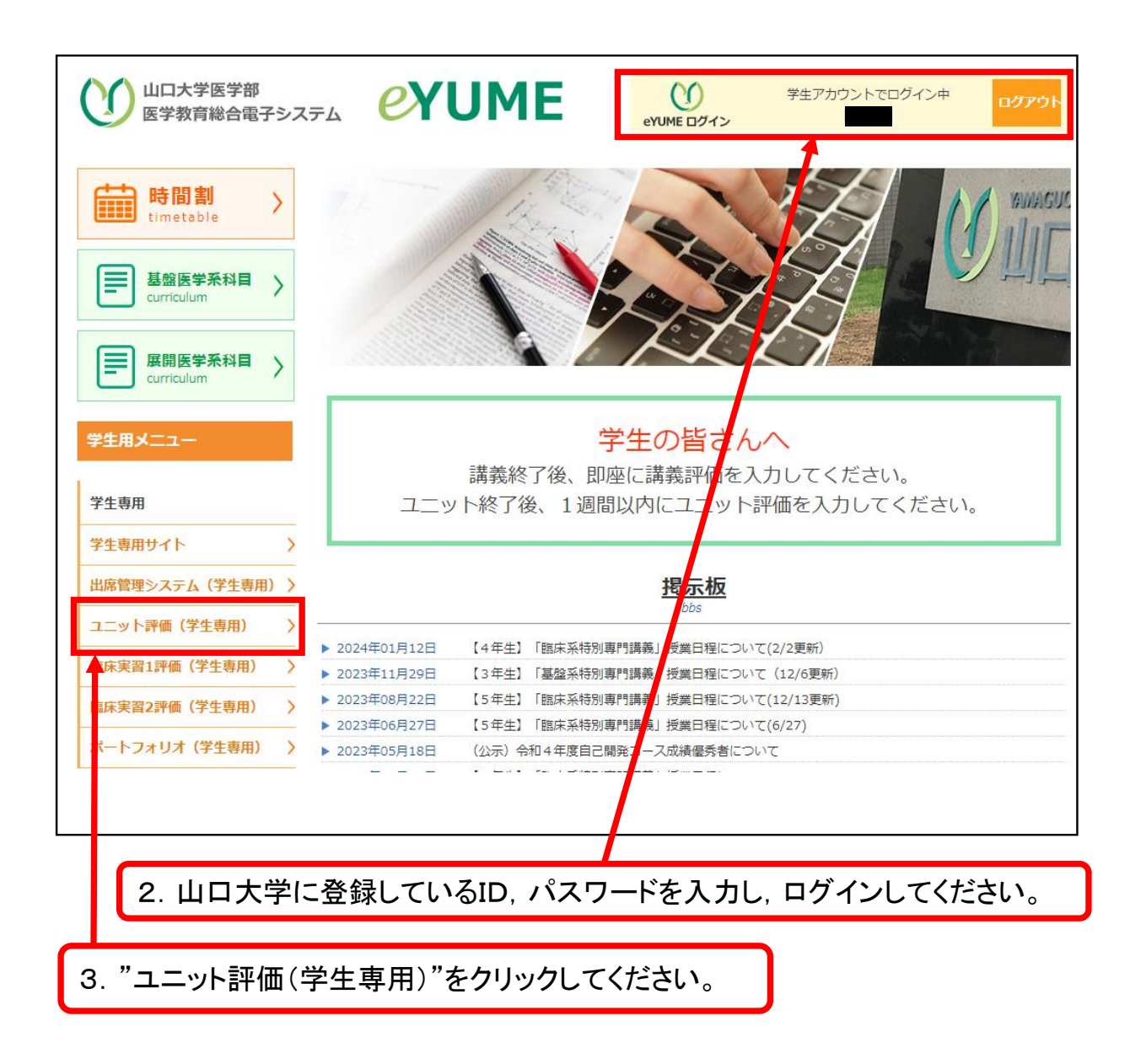

## ユニット評価

```
【ユニット評価入カルール】

○原則, ユニット試験が終わって(ユニット最終日より)<u>1週間以内のみ入力可能なシステム</u>としています。(評価できないユニットはグレーになっていま
す)

○場所は,小串キャンパスの中(第1,2,3講義室等)から入力して下さい(学外からは入力できません)。

<del>一度入力した評価を修正することはできません。</del>

②基盛系統一試験前に受講したユニット評価を入力することが、基<u>留系統一試験を受ける条件</u>です。

②医学専門I,II,II,II群のユニット評価を入力することが、<u>臨床実習1に進む条件</u>です。

③医学専門N群のユニット評価を入力することが、<u>臨床実習1統一試験を受ける条件</u>です。

③医学専門V群のユニット評価を入力することが、<u>卒業統一試験を受ける条件</u>です。
```

| 学年 | 專門群 |             | ユニット名 | 評価済み |
|----|-----|-------------|-------|------|
| 2  | Ι   | 基礎生命実験医学    |       |      |
| 2  |     | 基礎生化学序説     |       |      |
| 2  |     | 基礎解剖生理学序説   |       |      |
| 2  |     | 外皮筋骨格系      |       |      |
| 2  |     | 消化器系        |       |      |
| 2  |     | 内分泌系        |       |      |
| 2  |     | 泌尿・生殖器系     |       |      |
| 2  |     | 感覚器・末梢神経系   |       |      |
| 2  |     | 医用統計学·医用AI学 |       |      |
| 2  |     | 循環·呼吸器系     |       |      |
| 2  |     | 血液・免疫系      |       |      |
| 2  |     | 発生学         |       |      |
| 2  |     | 肉眼解剖学実習     |       |      |
| 2  |     | 組織学実習       |       |      |
| 2  |     | 統合組織学演習     |       |      |
| 2  |     | 脳実習         |       |      |
| 2  |     | 中枢神経系       |       |      |

4. 全てのユニットが表示されます。評価を入力するユニットをクリックしてください。

\*原則,学年別に、ユニット最終日の順番に表示しています。

\*評価できないユニットはグレーになっています。(原則, ユニット試験が終わって(ユニット最終日より)1週間以内のみ入力可能なシステムとしています。) (例)基礎生命実験医学で入力をしてみます。

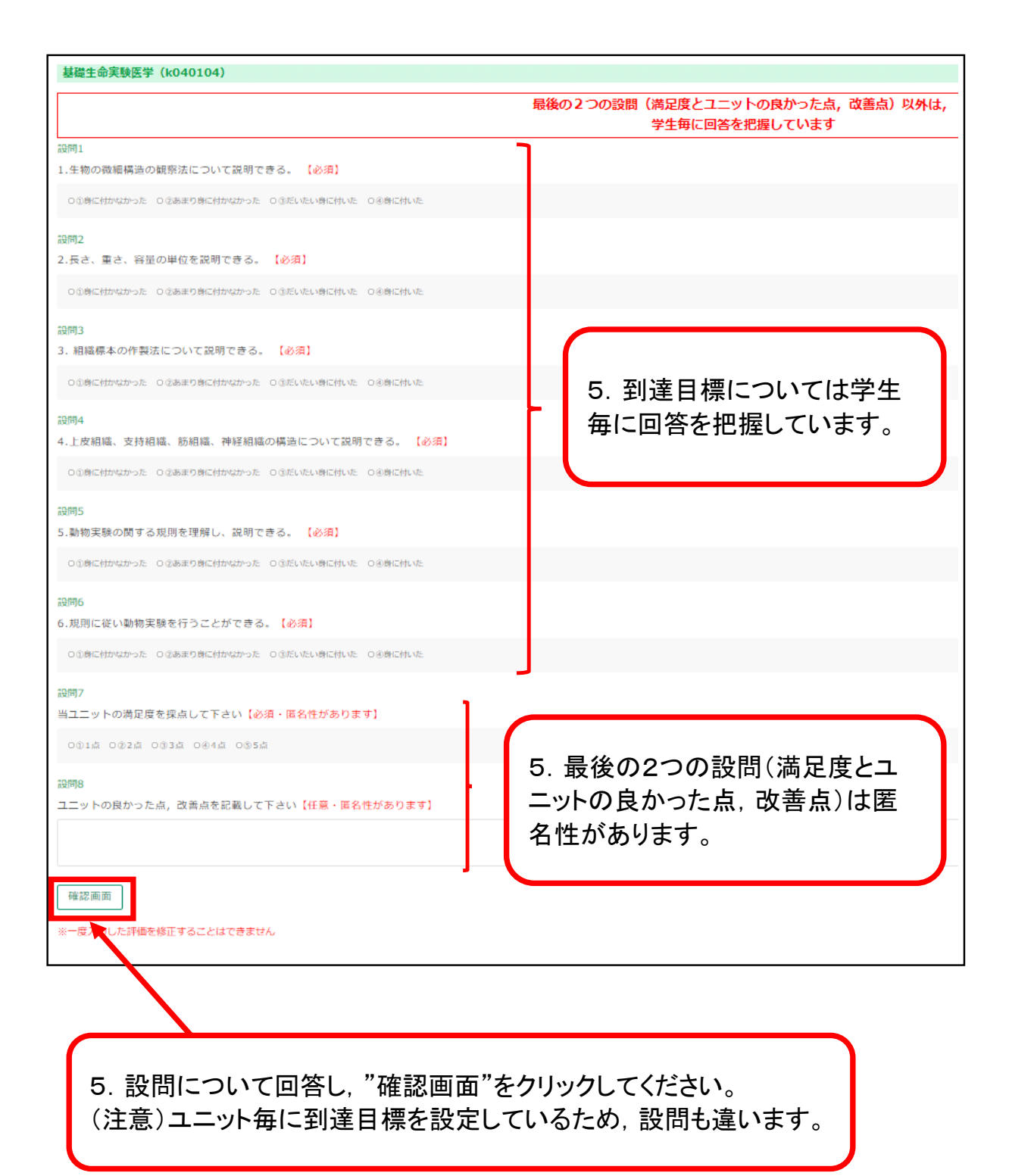

| 設問1<br>1.生物の微細構造の観察法について説明できる。                       |  |  |  |  |  |  |  |  |  |
|------------------------------------------------------|--|--|--|--|--|--|--|--|--|
| □①身に付かなかった □②あまり身に付かなかった □③だいたい身に付いた ■③ <b>身に付いた</b> |  |  |  |  |  |  |  |  |  |
| 設問2<br>2.長さ、重さ、容量の単位を説明できる。                          |  |  |  |  |  |  |  |  |  |
| □①身に付かなかった □②あまり身に付かなかった □③だいたい身に付いた ■③ <b>身に付いた</b> |  |  |  |  |  |  |  |  |  |
| 設問3<br>3. 組織標本の作製法について説明できる。                         |  |  |  |  |  |  |  |  |  |
| □①身に付かなかった □②あまり身に付かなかった □③だいたい身に付いた ■③ <b>身に付いた</b> |  |  |  |  |  |  |  |  |  |
| 設問4<br>4.上皮組織、支持組織、筋組織、神経組織の構造について説明できる。             |  |  |  |  |  |  |  |  |  |
| □①身に付かなかった □②あまり身に付かなかった □③だいたい身に付いた ■ <b>③身に付いた</b> |  |  |  |  |  |  |  |  |  |
| 設問5<br>5.動物実験の関する規則を理解し、説明できる。                       |  |  |  |  |  |  |  |  |  |
| □①身に付かなかった □②あまり身に付かなかった □③だいたい身に付いた ■③ <b>身に付いた</b> |  |  |  |  |  |  |  |  |  |
| 設問6<br>6.規則に従い動物実験を行うことができる。                         |  |  |  |  |  |  |  |  |  |
| □①身に付かなかった □②あまり身に付かなかった □③だいたい身に付いた ■③身に付いた         |  |  |  |  |  |  |  |  |  |
| 設問7<br>当ユニットの満足度を採点して下さい【必須・匿名性があります】                |  |  |  |  |  |  |  |  |  |
| □\$1点 □\$2点 □\$3点 □@4点 ■\$ <b>5点</b>                 |  |  |  |  |  |  |  |  |  |
| 設問8<br>ユニットの良かった点,改善点を記載して下さい【任意・匿名性があります】           |  |  |  |  |  |  |  |  |  |
|                                                      |  |  |  |  |  |  |  |  |  |
| 戻って修正<br>登録実行<br>※一度入力した評価を修正することはできませ、              |  |  |  |  |  |  |  |  |  |
| 6. "登録実行"をクリックしてください。<br>一回登録すると修正はできません。            |  |  |  |  |  |  |  |  |  |

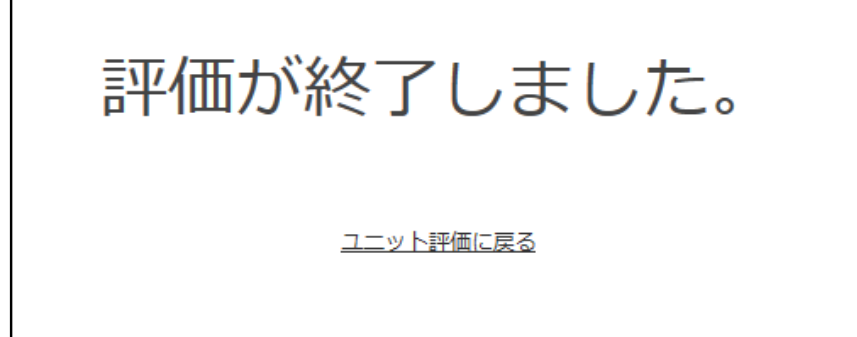

## ユニット評価

7. 評価を終えたユニットが"済"になります。

| 1 |   | 1 | • |
|---|---|---|---|
| ł |   |   | ١ |
| ٩ | 2 | 1 | J |